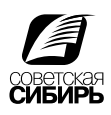

# Печать PS - файла из QuarkXPress

- 1. Обрезной формат вашего издания должен ровно соответствовать размеру страницы (Page Size).
- 2. File > Print.

Принтер и PPD - Prinergy Refiner.

Scale(масштаб): 100%, Paper Size(размер страницы): Custom, Paper Width: ширина страницы + 24 мм. Paper Heigth: высота страницы + 24 мм. Paper Offset: 0. Page Gap: 0, Position: Centred, Negative Print: Off, Resolution: 2400

| Print Layout 1                                                                                                    |             |                                                                                        |                                                                   |                  |                                   |              |                                                                                                    |              | ×    |
|----------------------------------------------------------------------------------------------------|-------------|----------------------------------------------------------------------------------------|-------------------------------------------------------------------|------------------|-----------------------------------|--------------|----------------------------------------------------------------------------------------------------|--------------|------|
|                                                                                                    |             |                                                                                        |                                                                   |                  |                                   |              |                                                                                                    |              |      |
| Printer:                                                                                                    | Prinergy Re | finer                                                                                  |                                                                   |                  |                                   | •            |                                                                                                    |              |      |
| Print Style:                                                                                                    | Custom Set  | tinas                                                                                  |                                                                   |                  |                                   | •            |                                                                                                    |              |      |
| Contras.                                                                                                    |             |                                                                                        |                                                                   |                  |                                   | _            | =                                                                                                    | _            |      |
| Copies:                                                                                                    | 1           |                                                                                        |                                                                   | L cojaci         |                                   |              |                                                                                                    | R            |      |
| Pages:                                                                                                    | All         |                                                                                        | •                                                                 | 🗌 Spr <u>e</u> a | ds                                |              | , in the second second | ••           |      |
| Seguence:                                                                                                    | All         |                                                                                        | •                                                                 | ∏ Bac <u>k</u> t | o Front                           |              |                                                                                                    |              |      |
| <u>S</u> cale:                                                                                                    | 100%        |                                                                                        | -                                                                 | 🗌 Fit Prir       | nt A <u>r</u> ea                  |              | 7                                                                                                    |              |      |
| Device<br>Pages<br>Color<br>Pictures<br>Fonts<br>Marks<br>Bleed<br>Layers<br>Transparenc<br>OPI<br>JDF<br>Advanced<br>Summary | Y           | Device Options<br>PPD:<br>Paper Sige:<br>Width:<br>Height:<br>Position:<br>Resolution: | Prinergy<br>Custom<br>210 mm<br>297 mm<br>Center<br>2400<br>Print | Refiner          | Page <u>G</u> ap:<br>aper Offset: | 0 mm<br>0 mm | *                                                                                                    |              |      |
|                                                                                                    | ~           | Post Scrip                                                                             | t Error Ha                                                        | andler           |                                   |              |                                                                                                    |              |      |
| Properties.                                                                                                    |             |                                                                                        |                                                                   |                  | Print                             |              | Cancel                                                                                                    | Capture Sett | ings |

3. Orientation (ориентация): Portal (портретная); Landscape (альбомная) Page Flip: None, Page Tiling: off

| Print Layout 1                                                                                                    |            |                              |                        |                   | 2                | × |
|----------------------------------------------------------------------------------------------------|------------|------------------------------|------------------------|-------------------|------------------|---|
|                                                                                                    |            |                              |                        |                   |                  |   |
| Printer:                                                                                                    | Prinergy R | tefiner                      |                        | -                 |                  |   |
| Print Style:                                                                                                    | * New Prin | nt Style                     |                        | •                 |                  |   |
| Copies:                                                                                                    | 1          |                              | 🔲 Collate              |                   | D                |   |
| Pages:                                                                                                    | Al         | -                            | Spreads                | *                 | ×                |   |
| Seguence:                                                                                                    | All        | •                            | 🔲 Back to Front        |                   |                  |   |
| <u>S</u> cale:                                                                                                    | 100%       | •                            | 🗐 Fit Print Area       | l                 | ?                |   |
| Device<br>Pages<br>Color<br>Pictures<br>Fonts<br>Marks<br>Bleed<br>Layers<br>Transparen<br>OPI<br>JDF<br>Advanced<br>Summary | cy         | Page Options<br>Orientation: | rait C Langscape<br>es | ▼<br>▼<br>vverlap |                  |   |
| Properties                                                                                                    |            |                              | Prin                   | it Car            | Capture Settings |   |

4. Для создания композитного PS-файла используйте Mode: Composite, Setup: As Is (как есть) Halftoning: Conventional, Frequency: 200 lpi.

| Print Layout 1    |          |      |                            |          |         |                     |      |        |        |       |   |            |      | ×        |
|-------------------|----------|------|----------------------------|----------|---------|---------------------|------|--------|--------|-------|---|------------|------|----------|
|                   |          |      |                            |          |         |                     |      |        |        |       |   |            |      |          |
| Pri <u>n</u> ter: | Prinergy | Ref  | iner                       |          |         |                     |      | •      |        |       | - |            |      | ח        |
| Print Style:      | Custom   | Sett | ings                       |          |         |                     |      | •      |        |       |   |            |      |          |
| <u>C</u> opies:   | 1        |      |                            |          | n Co    | (late               |      |        |        |       |   | P          |      |          |
| Pages:            | All      | _    |                            | •        | 🗆 Sp    | reads               |      |        | 1      | ~     |   | IX.        |      |          |
| Seguence:         | All      | _    |                            | •        | 🗌 Ва    | c <u>k</u> to Front |      |        |        |       |   |            |      |          |
| <u>S</u> cale:    | 100%     |      |                            | •        | 🗌 Fit   | Print Area          |      |        | l      |       |   |            |      |          |
| Device            |          |      | Color Options              |          |         |                     |      |        |        |       |   |            |      |          |
| Pages             |          |      | Mode:                      | Composit | te      |                     |      | _      | 1      | -     |   |            |      |          |
| Color             |          |      | -                          |          |         |                     |      |        |        | _     |   |            |      |          |
| Pictures          |          |      | Setup:                     | As Is    |         |                     |      |        |        | •     |   |            |      |          |
| Fonts             |          |      | Halftonory                 | Converti | in n el |                     | -T   | Fromin | Derus. | bool  | _ |            |      |          |
| Bleed             |          |      | Lian corres.               | Convenu  | UIIdi   |                     | -    | Diedne | ne.y.  | 300   |   | <u> </u>   |      |          |
| Layers            |          |      | Plate                      |          |         | Halftone            |      | Freque | ncy    | Angle |   | Function   |      |          |
| Transparen        | εy       |      | 🖌 Cyan                     |          |         |                     |      | 200    | ¢      | 105°  | ¢ | Default    | ¢    | *        |
| OPI               |          |      | Magenta                    |          |         |                     |      | 200    | ¢      | 75°   | ¢ | Default    | ¢    |          |
| JDF               |          |      | <ul> <li>Yellow</li> </ul> |          |         |                     |      | 200    | ÷      | 0°    | ŧ | Default    | ŧ    |          |
| Advanced          |          |      | <ul> <li>Black</li> </ul>  |          |         |                     |      | 200    | \$     | 45°   | ¢ | Default    | ¢    |          |
| Summary           |          |      |                            |          |         |                     |      |        |        |       |   |            |      | <b>Y</b> |
|                   |          |      |                            |          |         |                     |      |        |        |       |   |            |      |          |
|                   |          | _    |                            |          |         |                     |      |        |        |       |   |            |      |          |
| Properties        |          |      |                            |          |         | P                   | rint |        | Car    | icel  |   | Capture Se | ttin | gs       |

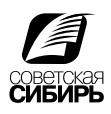

5. Output: Normal, Data: Binary, Overprint EPS/PDF Black: on, Full Resolution TIFF Output: Off

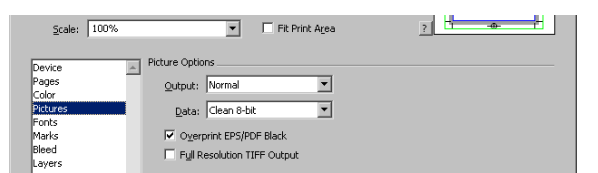

## 6. Select All: On

| Device   | Font Options  |                      |
|----------|---------------|----------------------|
| Pages    | Select All    | Optimize Font Format |
| Color    |               |                      |
| Pictures | Download Font |                      |
| Fonts    |               | A                    |
| Marks    |               |                      |
| Bleed    |               |                      |
| Lavers   |               |                      |

7. Mode: Cenrered, Offset: 3 mm, Width: 0,88 mm, Length: 8,467

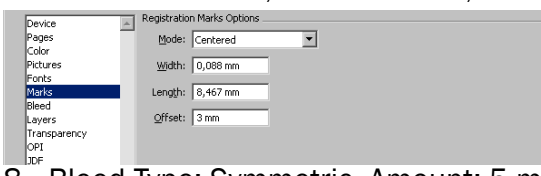

8. Bleed Type: Symmetric, Amount: 5 mm

| Device       | Lieed Options                  |             |  |
|--------------|--------------------------------|-------------|--|
| Pages        | Bleed Type: Symmetric          | -           |  |
| Color        |                                |             |  |
| Pictures     | Amount: 5 mm                   | Left: 5 mm  |  |
| Fonts        |                                |             |  |
| Marks        | Bottom: 5 mm                   | Right: 5 mm |  |
| Bleed        |                                |             |  |
| Layers       | I✓ Clip at Bleed E <u>dg</u> e |             |  |
| Transparency |                                |             |  |

### 9. Выбрать слои для печати.

| Pages    | Select All           | Apply to Layout |
|----------|----------------------|-----------------|
| Color    | Particle Sec. Manual |                 |
| Pictures | Print % Name         |                 |
| Fonts    | 🗹 🔳 Default          | A               |
| Marks    |                      |                 |
| Bleed    |                      |                 |
| Layers   |                      |                 |

# 10. Vector Images: 300 dpi, Blends: 300 dpi, Drop Shadows: 300 dpi

| Color        | Item               | Resolution |    |         |   |
|--------------|--------------------|------------|----|---------|---|
| Pictures     | Vector Images      | 300        | ¢  | dpi     | - |
| Fonts        | Blends             | 300        | ¢  | dpi     |   |
| Marks        | Drop Shadows       | 300        | ŧ  | dpi     | - |
| Bleed        |                    |            |    |         |   |
| Layers       | Upsample Rotations | ;          |    |         |   |
| Transparency | To 300 doi         |            | 12 | inn dai |   |
| OPI          |                    |            | 1. |         |   |

### 11. Все выключено.

| Device<br>Pages<br>Color<br>Pictures<br>Fonts<br>Marks<br>Bleed<br>Layers<br>Transparency<br>OPT<br>JDF             | OP! Options  Op! Options  Op! Options  THE Options  If Indust Images  Down Resolution  EPS Options  Dif Indust Images  I Indust Images  I I Indust Images  I I Indust Images  I I I Indust Images  I I I I I I I I I I I I I I I I I I I |
|----------------------------------------------------------------------------------------------------|----------------------------------------------------------------------------------------------------|
| Device<br>Pages<br>Color<br>Pictures<br>Fonts<br>Marks<br>Bleed<br>Layers<br>Transparency<br>OPI<br>JOF<br>Advanced | JOF Options     Qutput IOF     Indude Qob Jacket Contact: None                                                                                                    |
| 12                                                                                                    | PostScript Loval 3                                                                                                    |

### 12. PostScript Level 3

| Scale: 100%  | <ul> <li>Fit Print Area</li> </ul>   | ? LT -00- TJ |
|--------------|--------------------------------------|--------------|
|              | 1 Advanced Options                   |              |
| Device       |                                      |              |
| Pages        | PostScript Level: PostScript Level 3 | ▼            |
| Color        | , .                                  |              |
| Pictures     |                                      |              |
| Fonts        |                                      |              |
| Marks        |                                      |              |
| Bleed        |                                      |              |
| Layers       |                                      |              |
| Transparency |                                      |              |
| OPI          |                                      |              |
| JDF          |                                      |              |
| Advanced     |                                      |              |

13. В Print Style сохранить стиль печати для последующего применения. Нажать Print и указать имя и расположение для PS файла.